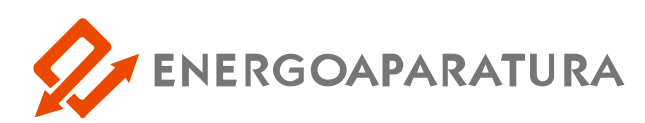

### AUTOMATYKA SAMOCZYNNEGO ZAŁĄCZENIA REZERWY ZASILANIA

## **SZR-MI**

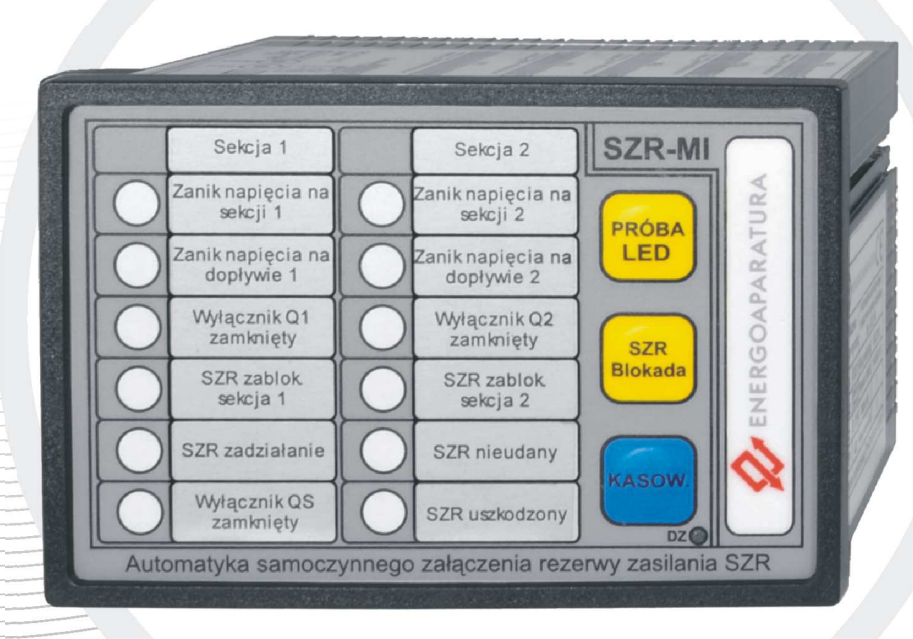

# DOKUMENTACJA TECHNICZNO-RUCHOWA

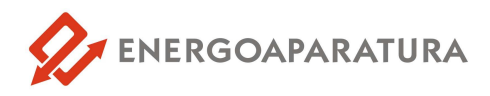

#### 1. ZASTOSOWANIE

Urządzenie SZR-MI służy do samoczynnego załączenia rezerwy zasilania w rozdzielniach 400/230V. Urządzenie jest dedykowane dla rozdzielni typu dwa dopływy i sprzęgło. Układ przewiduje sterowanie stycznikami i wyłącznikami. Dopływ, na którym stwierdzony jest zanik napięcia zostanie wyłączony i załączony zostanie inny zgodny z wybranym priorytetem. Odwzorowania wyłączników wykonane są jednobitowo.

#### 2. BUDOWA

Urządzenie wykonane jest w obudowie za tablicowej z aluminium. Widok urządzenia oraz rysunki wymiarowe przedstawione są kolejno na rysunkach 1, 2 i 3

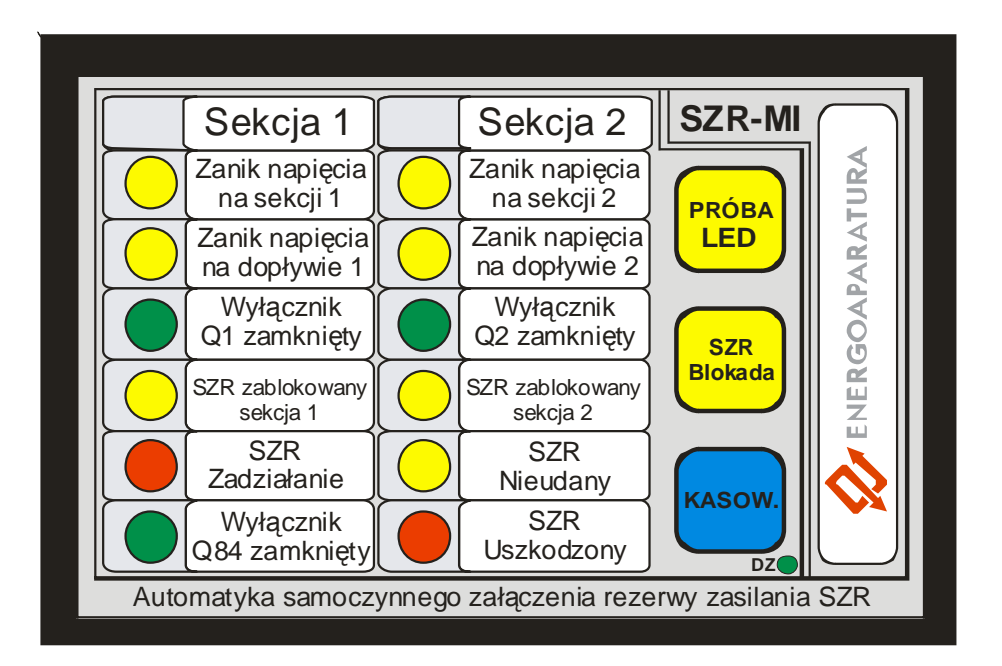

Rys.1. Widok urządzenia od frontu

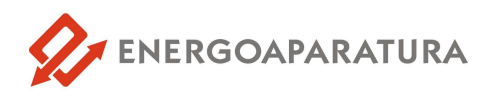

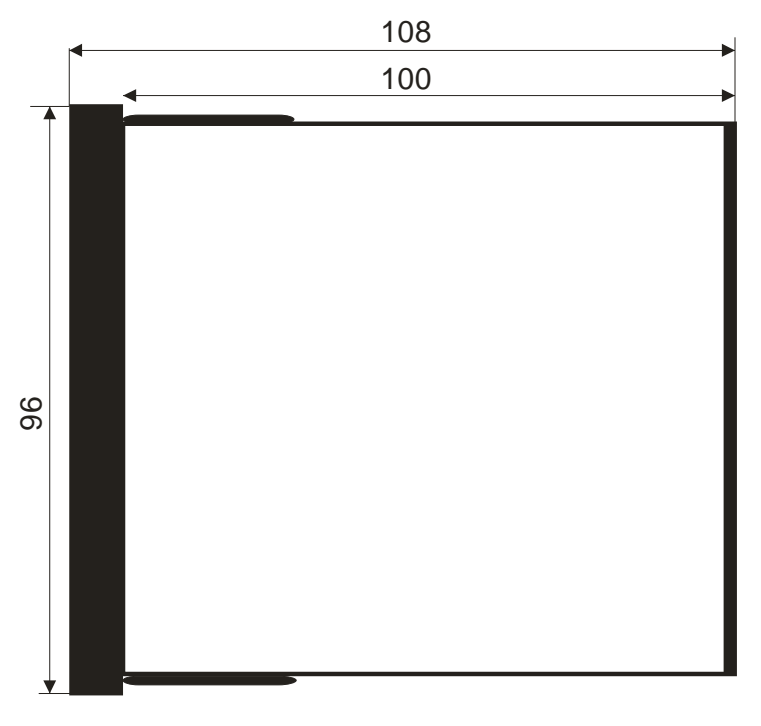

Rys. 2. Rysunek wymiarowy- widok z boku

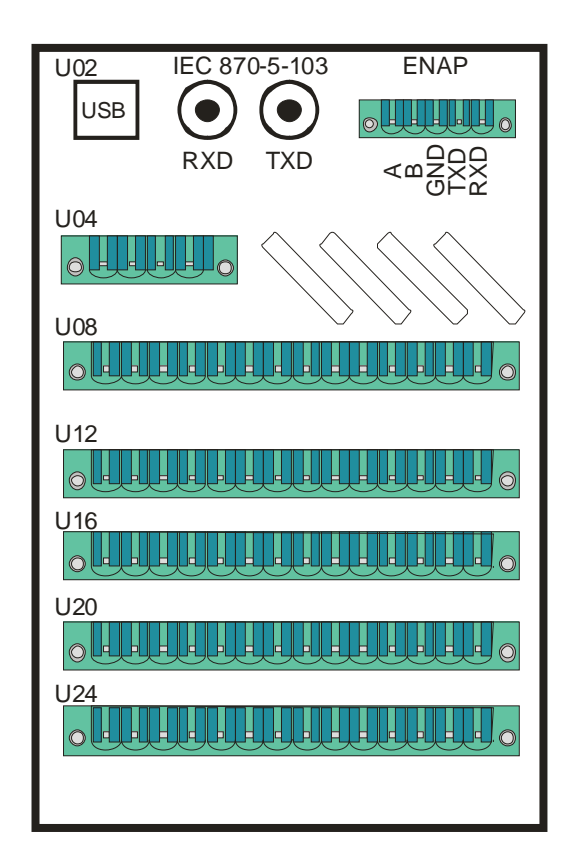

Rys. 3. Rysunek wymiarowy- widok od strony złącz

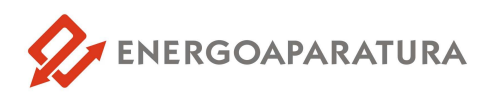

Urządzenie składa się z kart:

- wejściowej WEZ-1; 7 wejść dwustanowych (adres U24),
- wejściowej WEZ-1; 7 wejść dwustanowych (adres U20),
- wejściowej WES-2; 7 wejść dwustanowych izolowanych (adres U16),
- wyjściowej WYS-1; 7 niezależnych przekaźników powielających (adres U12),
- wyjściowej WYS-1; 7 niezależnych przekaźników powielających (adres U08),
- logika SZR LOS-1 (adres U02),
- zasilacza 220VDC/AC na 12VDC typ. ZAS-1 (adres U04),
- frontowej z diodami LED, WY12LED-1,

Karty i listwy zaciskowe widoczne są z tyłu urządzenia SZR-MI\_V3 zgodnie z rys.2.

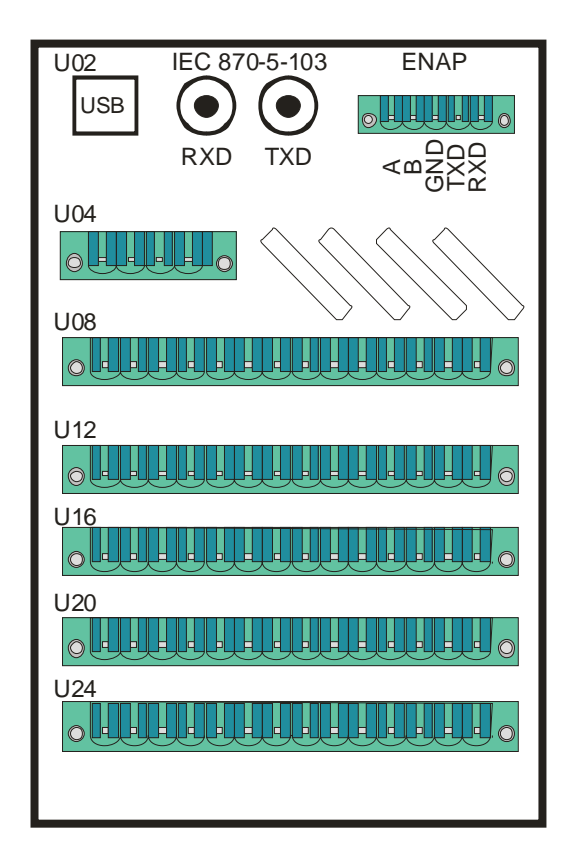

Rys.4. Widok urządzenia od strony złącz - dwa dopływy i sprzęgło.

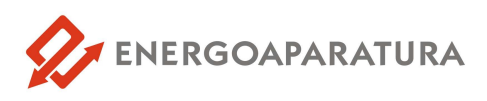

Znaczenie poszczególnych pinów opisano w tabeli nr 1 i 2.

| PIN | adres U24                             | adres U20                             | adres U16                      |
|-----|---------------------------------------|---------------------------------------|--------------------------------|
| 1   | Pomiar napięcia na<br>dopływie 2 - L1 | Pomiar napięcia na<br>dopływie 1 - L1 | Stan wyłącznika sekcji 2       |
| 2   | Pomiar napięcia na<br>dopływie 2 - L2 | Pomiar napięcia na<br>dopływie 1 - L2 | B załączony                    |
| 3   | Pomiar napięcia na<br>dopływie 2 - L3 | Pomiar napięcia na<br>dopływie 1 - L3 | Stan wyłącznika sekcji 2       |
| 4   | Pomiar napięcia na<br>dopływie 2 - N  | Pomiar napięcia na<br>dopływie 1 - N  | "B" wyłączony                  |
| 5   | Pomiar napięcia na<br>sekcji 2 - L    | Pomiar napięcia na<br>sekcji 1 - L    | Stan wyłącznika sprzęgła       |
| 6   | Pomiar napięcia na<br>sekcji 2 - N    | Pomiar napięcia na<br>sekcji 1 - N    | "S" załączony                  |
| 7   | Stan wyłącznika sekcji                | Kontrola przycisku "W"                | Stan wyłącznika sprzęgła       |
| 8   | "A" załączony                         | Blokada do skasowania                 | "S" wyłączony                  |
| 9   | Stan wyłącznika sekcji                | Blokowanie SZR od                     | Gotowość wyłącznika "A"        |
| 10  | "A" wyłączony                         | zabezpieczeń                          | PPZ S1-Sp (do wyboru)          |
| 11  | Blokowanie SZR od                     | Blokowanie SZR                        | Gotowość wyłącznika "B"<br>lub |
| 12  | przycisku PPOZ                        | blokada przemijająca                  | PPZ S2-Sp (do wyboru)          |
| 13  |                                       |                                       | Gotowość wyłącznika "S"        |
| 14  |                                       |                                       | up<br>Kasowanie (do wyboru)    |

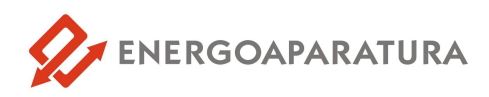

| PIN | adres U12         | adres U08                                             | adres U04                      |  |  |
|-----|-------------------|-------------------------------------------------------|--------------------------------|--|--|
| 1   | SZD zablokowany   | Sterowanie                                            | Zasilanie +220VDC/<br>L-230VAC |  |  |
| 2   | SZK ZADIOKOWATY   | - "A" - załącz                                        | Zasilanie -220VDC/<br>N-230VAC |  |  |
| 3   | SZR nieudany      | Sterowanie<br>wyłącznikiem sekcji 1<br>- "A" - wyłącz | Zestyk SZR<br>Uszkodzony       |  |  |
| 5   | Zanik napięcia na | Sterowanie                                            |                                |  |  |
| 6   | sekcji 1          | wyłącznikiem sekcji 2<br>- "B" - załącz               |                                |  |  |
| 7   | Zanik napięcia na | Sterowanie                                            |                                |  |  |
| 8   | sekcji 2          | - "B" - wyłącz                                        |                                |  |  |
| 9   | Zanik napięcia na | Sterowanie                                            |                                |  |  |
| 10  | dopływie 1        | - "S" - załącz                                        |                                |  |  |
| 11  | Zanik napięcia na | Sterowanie                                            |                                |  |  |
| 12  | dopływie 2        | - "s" - wyłącz                                        |                                |  |  |
| 13  | Zadziałanie       | 7.1.1.1.1                                             |                                |  |  |
| 14  | Blokady<br>PPOŻ   | Zadziałanie SZR                                       |                                |  |  |

Dodatkowo każde z wejść można skonfigurować czy reaguje na podanie napięcia czy też na jego zanik.

W przypadku przekaźników wyjściowych można zanegować ich pracę. Na życzenie klienta można wykonać dowolny sygnał we/wy. Ewentualne zmiany we/wy lub dodatkowe sygnały należy zgłosić przy zamówieniu.

Dla pracy stycznikowej zestyki na "wyłącz" wymagane jest aby były normalnie zamknięte (NC) co należy ująć przy zamówieniu.

#### 2.1. DIODY SYGNALIZACYJNE I POLA OPISOWE

Diody sygnalizacyjne 8[mm] to diody RGB. Wybór koloru dokonywany jest programowo. Obok każdej diody jest pole opisowe o wymiarach [30x11] to jest 330mm<sup>2</sup>. Nad każdą grupą sześciu sygnałów LED można umieścić opis zbiorczy o wymiarach [30x9].

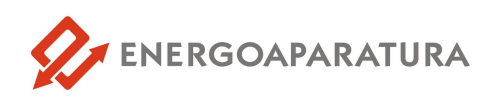

#### 3. PRZYKŁADOWY SCHEMAT ROZDZIELNI POTRZEB WŁASNYCH 0,4 KV DLA JAKIEGO AUTOMATYKA URZĄDZENIA SZR-MI\_V3 JEST PRZYGOTOWANA

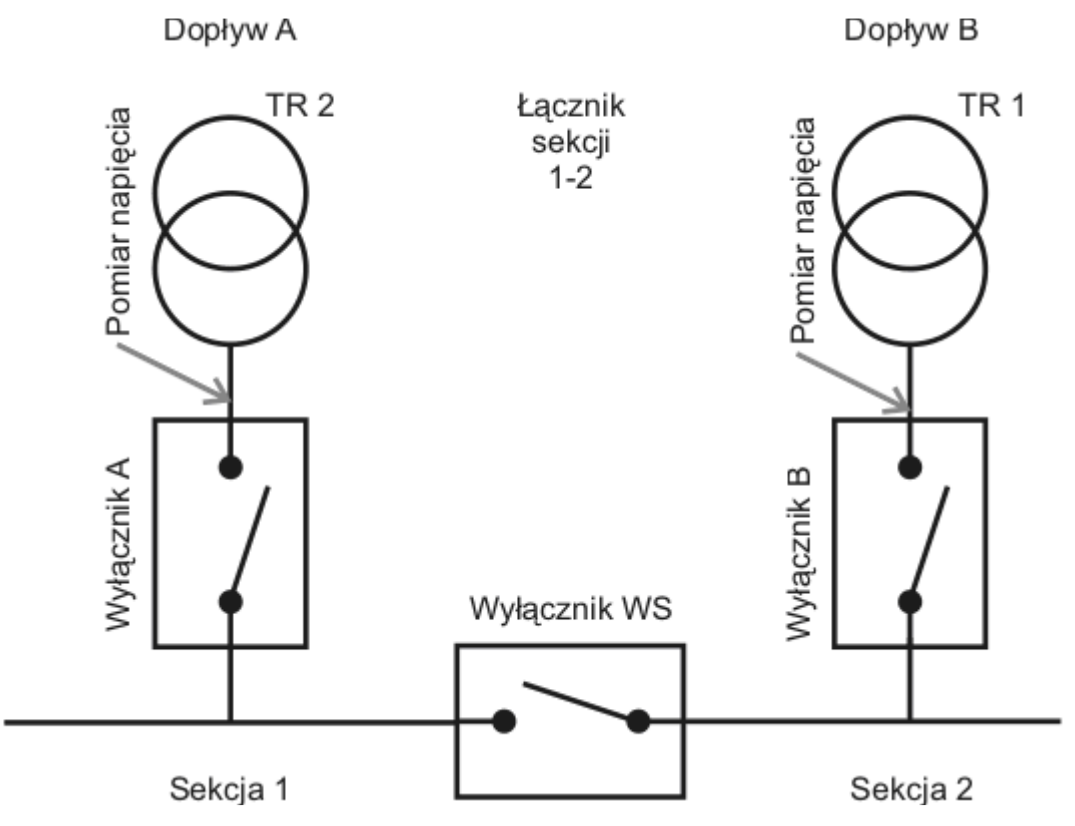

Rys. 5. Schematy rozdzielni 0,4kV dla wersji podstawowej dwa dopływy i sprzęgło

#### 4. OPROGRAMOWANIE

Do urządzenia **SZR-MI** dołączone jest oprogramowanie umożliwiające konfigurację urządzenia, rejestrację zdarzeń oraz wizualizację pracy urządzenia oraz poszczególnych modułów. Urządzenie jest dedykowane dla rozdzielni dwa dopływy i sprzęgło. Układ przewiduje sterowanie stycznikami. Dopływ, na którym stwierdzony jest zanik napięcia zostanie wyłączony i załączony zostanie inny zgodny z wybranym priorytetem.

W celu nawiązania komunikacji z urządzeniem możemy wykorzystać podstawowy kanał komunikacyjny na łączu USB służący do zmiany nastaw i konfiguracji. Kabel jaki wykorzystamy do komunikacji z urządzeniem to standardowy typ kabla USB A-B.

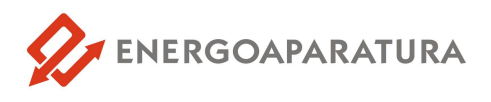

Urządzenie wyposażone jest w łącze światłowodowe ST (opcja) umożliwiające podłączenie do systemu nadzoru po protokole IEC 870-5-103. Standardowo łącze to wykonane jest w standardzie RS232 i RS485. Łącze to można wykorzystać, jako łącze inżynierskie ustawiając na tym kanale protokół firmowy ENAP.

#### 4.1. KONFIGURACJA PROGRAMU

Po pierwszym uruchomieniu należy skonfigurować program, aby możliwa była komunikacja z urządzeniem. W tym celu należy wybrać z menu **Opcje -> Konfiguracja** lub wcisnąć jednocześnie klawisze **Ctrl** i **K** na klawiaturze. Okno konfiguracyjne zostało przedstawione na rysunku 6.

| 🔗 Konfiguracja połączenia                                                                                                    | ? 🛛                  |
|----------------------------------------------------------------------------------------------------|----------------------|
| <ul> <li>✓ Połączenie przez port szeregowy</li> <li>Port:</li> <li>W.\COM20</li> <li>✓ Bit kontroli parzystości</li> <li>● Brak</li> </ul> | Liczba bitów stopu – |
| Prędkość transmisji:       57600 bps       ◆       ○       Parzystość         ✓ Połączenie bezpośrednie USB       ○       Nieparzystość    | 2 bity stopu         |
| Połączenie poprzez protokół TCP/IP                                                                                                    |                      |
| Adres IP: 127.0.0.1 Port: 1234                                                                                                    |                      |
| OK Anuluj                                                                                                    |                      |

Rys. 6. Okno konfiguracji

Domyślnymi ustawieniami są:

- komunikacja poprzez port szeregowy,
- prędkość 57600 bit/s,
- pierwszy port szeregowy,
- brak bitu parzystości,
- jeden bit stopu.

Po uruchomieniu programu na ekranie ukazuje się główne okno programu, jak na rysunku 7.

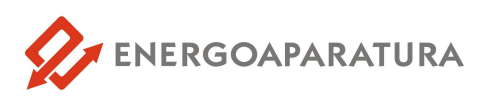

| 🔗 EN/  | AP                        |              |                             |                          |                                          |                            |          |       |     |     |
|--------|---------------------------|--------------|-----------------------------|--------------------------|------------------------------------------|----------------------------|----------|-------|-----|-----|
| plik o | ncie Zdarzenia            | Pomoc        |                             |                          |                                          |                            |          |       |     |     |
|        | poje zuarzenia            | Fomoc        |                             |                          |                                          |                            |          |       |     |     |
| 0      | Zatrzymaj<br>(SHIFT + F2) |              | Zapis zdarzeń<br>(Ctrl + S) | Widok urządzenia<br>(F7) | V Niski priorytet V Normalny priorytet V | Wysoki priorytet 🗹 Najwyżs | zy prior | ytet  |     |     |
| Lp. 🛩  | Data                      | Czas         | Opis modułu                 |                          | Zdarzenie                                | Priorytet                  | 0/1      | Adres | Kod | Тур |
| 1      |                           | 00:00:00.000 |                             |                          | Brak odpowiedniego modułu!               | 0                          | 0        | 0     | 0   | 0   |
| 2      |                           | 00:00:00.000 |                             |                          | Brak odpowiedniego modułu!               | 0                          | 0        | 0     | 0   | 0   |
| 3      |                           | 00:00:00.000 |                             |                          | Brak odpowiedniego modułu!               | 0                          | 0        | 0     | 0   | 0   |
| 4      |                           | 00:00:00.000 |                             |                          | Brak odpowiedniego modułu!               | 0                          | 0        | 0     | 0   | 0   |
| 5      |                           | 00:00:00.000 |                             |                          | Brak odpowiedniego modułu!               | 0                          | 0        | 0     | 0   | 0   |
| 6      |                           | 00:00:00.000 |                             |                          | Brak odpowiedniego modułu!               | 0                          | 0        | 0     | 0   | 0   |
| 7      |                           | 00:00:00.000 |                             |                          | Brak odpowiedniego modułu!               | 0                          | 0        | 0     | 0   | 0   |
| 8      |                           | 00:00:00.000 |                             |                          | Brak odpowiedniego modułu!               | 0                          | 0        | 0     | 0   | 0   |
| 9      |                           | 00:00:00.000 |                             |                          | Brak odpowiedniego modułu!               | 0                          | 0        | 0     | 0   | 0   |
| 10     |                           | 00:00:00.000 |                             |                          | Brak odpowiedniego modułu!               | 0                          | 0        | 0     | 0   | 0   |
| 11     |                           | 00:00:00.000 |                             |                          | Brak odpowiedniego modułu!               | 0                          | 0        | 0     | 0   | 0   |
| 12     |                           | 00:00:00.000 |                             |                          | Brak odpowiedniego modułu!               | 0                          | 0        | 0     | 0   | 0   |
| 13     |                           | 00:00:00.000 |                             |                          | Brak odpowiedniego modułu!               | 0                          | 0        | 0     | 0   | 0   |
| 14     |                           | 00:00:00.000 |                             |                          | Brak odpowiedniego modułu!               | 0                          | 0        | 0     | 0   | 0   |
| 15     |                           | 00:00:00.000 |                             |                          | Brak odpowiedniego modułu!               | 0                          | 0        | 0     | 0   | 0   |
| 16     |                           | 00:00:00.000 |                             |                          | Brak odpowiedniego modułu!               | 0                          | 0        | 0     | 0   | 0   |
| 17     |                           | 00:00:00.000 |                             |                          | Brak odpowiedniego modułu!               | 0                          | 0        | 0     | 0   | 0   |
| 18     |                           | 00:00:00.000 |                             |                          | Brak odpowiedniego modułu!               | 0                          | 0        | 0     | 0   | 0   |
| 19     |                           | 00:00:00.000 |                             |                          | Brak odpowiedniego modułu!               | 0                          | 0        | 0     | 0   | 0   |
| 20     |                           | 00:00:00.000 |                             |                          | Brak odpowiedniego modułu!               | 0                          | 0        | 0     | 0   | 0   |
| 21     |                           | 00:00:00.000 |                             |                          | Brak odpowiedniego modułu!               | 0                          | 0        | 0     | 0   | 0   |
| 22     |                           | 00:00:00.000 |                             |                          | Brak odpowiedniego modułu!               | 0                          | 0        | 0     | 0   | 0   |
| 23     |                           | 00:00:00.000 |                             |                          | Brak odpowiedniego modułu!               | 0                          | 0        | 0     | 0   | 0   |
| 24     |                           | 00:00:00.000 |                             |                          | Brak odpowiedniego modułu!               | 0                          | 0        | 0     | 0   | 0   |
| 25     |                           | 00:00:00.000 |                             |                          | Brak odpowiedniego modułu!               | 0                          | 0        | 0     | 0   | 0   |
| 26     |                           | 00:00:00.000 |                             |                          | Brak odpowiedniego modułu!               | 0                          | 0        | 0     | 0   | 0   |
| 27     |                           | 00:00:00.000 |                             |                          | Brak odpowiedniego modułu!               | 0                          | 0        | 0     | 0   | 0   |
| 28     |                           | 00:00:00.000 |                             |                          | Brak odpowiedniego modułu!               | 0                          | 0        | 0     | 0   | 0   |
| 29     |                           | 00:00:00.000 |                             |                          | Brak odpowiedniego modułu!               | 0                          | 0        | 0     | 0   | 0   |
| 30     |                           | 00:00:00.000 |                             |                          | Brak odpowiedniego modułu!               | 0                          | 0        | 0     | 0   | 0   |
| 31     |                           | 00:00:00.000 |                             |                          | Brak odpowiedniego modułu!               | 0                          | 0        | 0     | 0   | 0   |
| 32     |                           | 00:00:00.000 |                             |                          | Brak odpowiedniego modułu!               | 0                          | 0        | 0     | 0   | 0   |
| 33     |                           | 00:00:00.000 |                             |                          | Brak odpowiedniego modułu!               | 0                          | 0        | 0     | 0   | 0   |

Rys. 7. Główne okno programu

#### 4.2. POŁĄCZENIE Z URZĄDZENIEM

W celu połączenia z urządzeniem należy kliknąć w przycisk **"Przeszukuj" (F2)**, a następnie **"Rozpocznij przeszukiwanie"**. Okno przeszukiwania w celu wykrycia urządzenia zostało przedstawione na rysunku 8.

| 🔗 Poszukiwanie urządzeń   | ? 🛛     |
|---------------------------|---------|
| Rozpocznij przeszukiwanie | 100%    |
| Urządzenie                | Adres   |
| Sygnalizacja CSA-12 : 11  | 1       |
| Sygnalizacja CSA-12 : 11  |         |
| Sygnalizacja CSA-1 : 1    |         |
|                           |         |
|                           |         |
|                           |         |
|                           |         |
| Adres: 1 💭 Wybierz        | Zamknij |

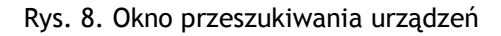

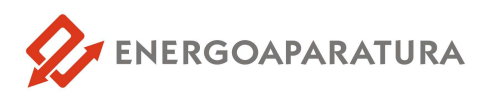

Na liście pojawią się wszystkie odnalezione urządzenia. Połączenie następuje po wybraniu urządzenia. Jeśli znany jest adres komunikacyjny, można wpisać go ręcznie w lewym dolnym rogu okna. Po połączeniu następuje pobranie danych z urządzenia o czym użytkownik będzie na bieżąco informowany. Program gotowy jest do pracy, gdy odbierze wszystkie dane. Uaktywnione powinny zostać wtedy przyciski **"Widok urządzenia"**, **"Konfiguracja wejść"** oraz **"Konfiguracja wyjść"**. Nieaktywny przycisk oznacza, że program nie wykrył ani jednego modułu danego typu.

Odebrane zdarzenia na bieżąco pojawiają się w głównym oknie. Możliwe jest nadanie priorytetów zdarzeniom i wyświetlenie wyłącznie zdarzeń o wybranym priorytecie (rys.9).

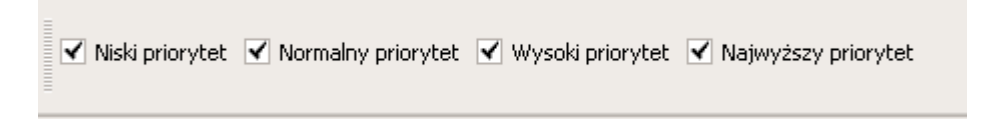

Rys. 9. Okno priorytetów

Ustawienia kolorów dla odpowiednich priorytetów, jak również liczba wyświetlanych zdarzeń znajdują się w menu **Opcje->Preferencje** (rys.10).

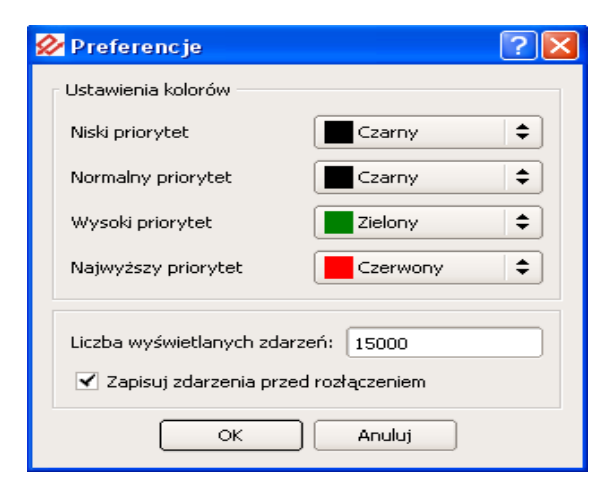

Rys. 10. Okno preferencji

Użytkownik ma możliwość zatrzymania odbioru zdarzeń zaznaczając odpowiednią opcję w menu Zdarzenia.

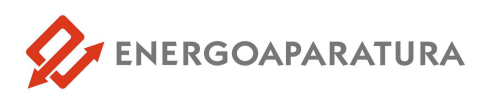

Informacja o połączeniu znajduje się w lewym dolnym rogu okna oraz na pasku zadań. Jeśli użytkownik jest połączony dioda powinna zmieniać kolory. Jeśli czas oczekiwania na połączenie jest dłuższy niż 6 sekund na pasku zadań pojawi się komunikat o prawdopodobnej utracie połączenia. Oznaczenia kolorów diody sygnalizującej połączenie:

- żółty wysłano dane do urządzenia,
- **zielony** odebrano dane z urządzenia,
- niebieski potwierdzenie dostarczenia rozkazu,
- czerwony wewnętrzny błąd komunikacji.

Dodatkowo na pasku statusu może pojawić się dioda koloru **pomarańczowego**, co oznacza błędne zapytanie.

#### 4.3. WIDOK URZĄDZENIA

Na rysunku 11 przedstawione zostało okno widoku urządzenia. Odwzorowany jest tutaj aktualny stan panelu z diodami LED, jak również stan przełączników oraz informacja o blokadach. Klikając w pole tekstowe, użytkownik ma możliwość zmiany tekstu.

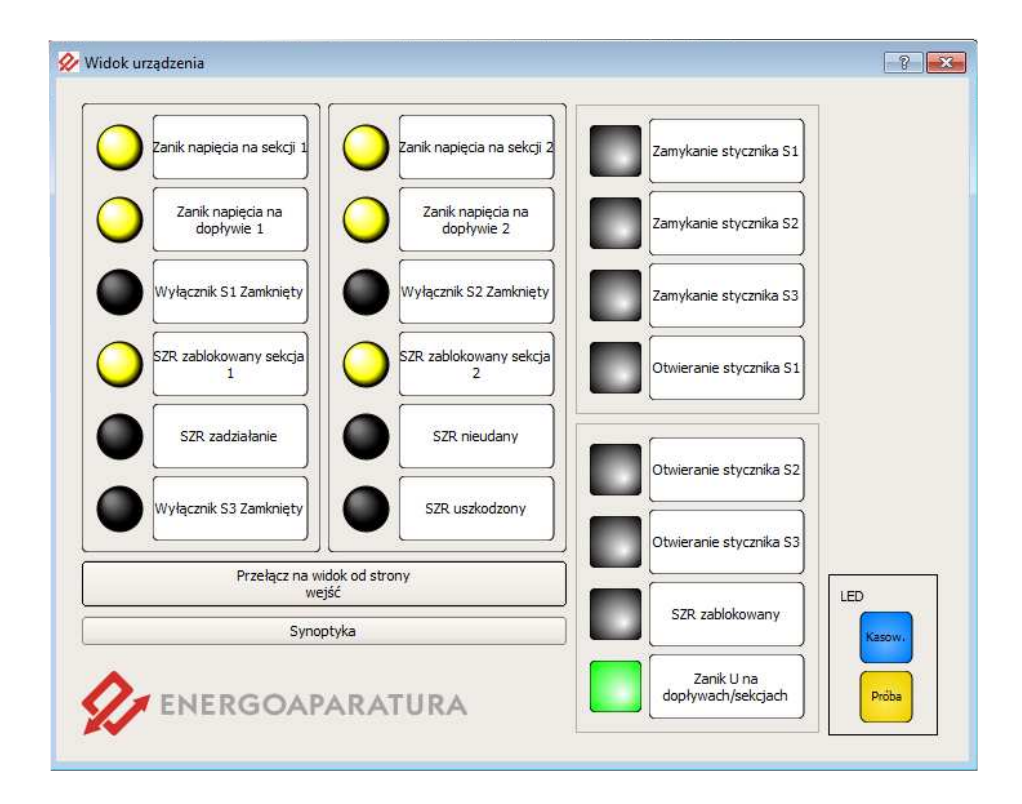

Rys.11. Widok urządzenia

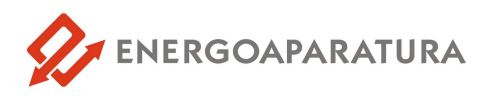

#### 4.4. KONFIGURACJA KART WEJŚCIOWYCH

Rysunek 12 przedstawia okno konfiguracyjne kart wejściowych. Dostęp do niego uzyskujemy klikając w odpowiednią kartę w widoku zbiorczym. Użytkownik ma możliwość zmiany nastaw, a także obserwacji aktualnych stanów na wejściach. Podobnie jak w widoku urządzenia, kliknięcie w pole tekstowe umożliwia zmianę tekstu dla poszczególnych torów oraz ustawienie priorytetu dla odpowiedniego sygnału.

| Konfiguracja wejść 👘                              | (onfiguracja wyjść 📔 I                  | Konfiguracja LED                | Konfiguracja połączenia | SZR |
|---------------------------------------------------|-----------------------------------------|---------------------------------|-------------------------|-----|
| Tor 1<br>działanie na pobuc<br>działanie na zanik | dzenie opóźnienie zad<br>opóźnienie zan | ziałania: 0,20 s<br>iku: 0,20 s | •                       |     |
| Tor 2                                             |                                         |                                 |                         |     |
| 💿 działanie na pobu                               | dzenie opóźnienie zad                   | ziałania: 0,20 s                | <b>•</b>                |     |
| 🔘 działanie na zanik                              | opóźnienie zan                          | iku: 0,20 s                     | •                       |     |
| Tor 3                                             |                                         |                                 |                         |     |
| działanie na pobuc                                | dzenie opóźnienie zad                   | ziałania: 0,20 s                |                         |     |
| 🔘 działanie na zanik                              | opóźnienie zan                          | iku: 0,20 s                     | ŧ                       |     |
| Tor 4                                             |                                         |                                 |                         |     |
| działanie na pobuc                                | dzenie opóźnienie zad                   | ziałania: 0,14 s                |                         |     |
| 🔘 działanie na zanik                              | opóźnienie zan                          | iku: 0,20 s                     |                         |     |
| Tor 5                                             |                                         |                                 |                         |     |
| 🖲 działanie na pobu                               | dzenie opóźnienie zad                   | ziałania: 0,20 s                | •                       |     |

Rys. 12. Konfiguracja kart wejściowych

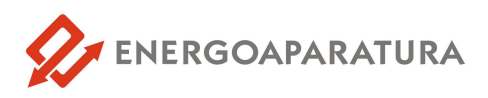

#### 4.5. POZIOMY UPRAWNIEŃ

W programie dostępne są cztery poziomy uprawnień użytkownika zabezpieczone hasłem, które użytkownik może zmienić wybierając: **Opcje -> Hasła -> Zmiana haseł.** 

Poziomy uprawnień użytkownika:

**poziom 0** - tylko podgląd pracy urządzenia, brak jakichkolwiek możliwości sterowania; ustawiany po włączeniu programu, nie wymaga podawania hasła;

poziom 1 - podgląd pracy urządzenia z możliwością kasowania,

poziom 2 - możliwość blokowania i odblokowania urządzenia,

poziom 3 - możliwość zmiany konfiguracji modułów.

Domyślnie ustawionymi hasłami są: haslo1, haslo2, haslo3. Odpowiednio dla kolejnych poziomów. W przypadku zagubienia haseł użytkowników istnieje możliwość zresetowania haseł do ustawień fabrycznych po wcześniejszym kontakcie z producentem urządzenia.

#### 4.6. SYNCHRONIZACJA CZASU

Wybierając z menu **Opcje -> Synchronizacja czasu** użytkownik ma możliwość zsynchronizowania czasu w urządzeniu z komputerem PC.

Podczas zapisu pliku z zarejestrowanymi zdarzeniami, zostaje zapisany również ostatni stan pracy urządzenia. Otwarcie pliku zdarzeń (**Plik -> Otwórz plik zdarzeń**) powoduje wejście w tryb offline. Użytkownik oprócz listy zdarzeń może również zobaczyć stany wejść, przekaźników oraz sygnalizacji.

#### 4.7. ZAKŁADKA RAPORTÓW

Podczas konfiguracji urządzenia oraz pracy istnieje możliwość zapisu raportów rysunek 13 do pliku typu TXT lub PDF. Raporty generowane z programu mogą dotyczyć: nastaw urządzenia, zdarzeń jakie miały zajście w trakcie pracy, tablicy kodów zdarzeń.

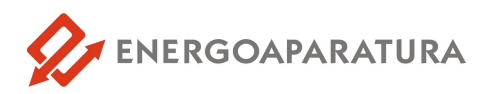

| ∕∕∕  | ENAP                   |             |             |                  |
|------|------------------------|-------------|-------------|------------------|
| Plik | Opcje Zdarzenia F      | Pomoc       | _           |                  |
|      | Nowa sesja             | Ctrl+N      | 1           |                  |
|      | Otwórz plik zdarzeń    | Ctrl+O      | :darzeń     | Widok urządzenia |
|      | Zapisz plik zdarzeń    | Ctrl+S      | 57          |                  |
|      | Raport z wersji oprogr | amowania    | Dois modułu |                  |
|      | Raport z nastaw        |             |             |                  |
|      | Zapis tablicy kodów    |             | -           |                  |
|      | Eksport do pliku       | •           | E           |                  |
|      |                        | ci lun      | -           |                  |
|      | Drukuj                 | Ctrl+P      | -           |                  |
|      | Zakończ                | Alt+F4      |             |                  |
| 9    | 00                     | 0:00:00.000 |             |                  |
| 10   | 00                     | 0:00:00.000 |             |                  |
| 11   | 00                     | 1·00·00 000 |             |                  |

Rys. 13. Okno raportowe programu

#### 4.8. WYJŚCIE Z SYSTEMU

Po zakończeniu pracy z urządzeniem zalecane jest bezpieczne zatrzymanie i rozłączenie aplikacji rysunek 14.

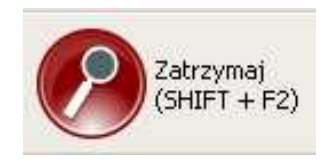

Rys. 14. Okno wstrzymania programu

#### 4.10. WYMAGANIA SPRZĘTOWE

Minimalne wymagania sprzętowe

- 64MB pamięci RAM,
- 10MB wolnego miejsca na dysku,
- Monitor o rozdzielczości 1024x768.

Zalecane wymagania sprzętowe:

- system operacyjny Windows lub Linux,
- procesor 1.4GHz,
- 128MB pamięci RAM,
- 10MB wolnego miejsca na dysku,
- Monitor o rozdzielczości 1680x1050.

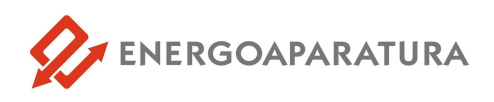

#### 5. DANE TECHNICZNE

| ie<br>Ce       | Napięcie zasilające $U_N$                                           | 1 x 220V DC / 230V AC                                                           |  |  |
|----------------|---------------------------------------------------------------------|---------------------------------------------------------------------------------|--|--|
| ıpięc<br>ilają | Dopuszczalny zakres napięcia                                        | od 0,8xU <sub>N</sub> do 1,15xU <sub>N</sub>                                    |  |  |
| Na<br>zas      | Pobór mocy (dla jednej kasety)                                      | <10W                                                                            |  |  |
|                | Dopuszczalne Uo (asymetria)                                         | U <sub>o</sub> = 80V AC                                                         |  |  |
| nia<br>ne      | Próg zadziałania automatyki SZR.                                    | 0,8xUp                                                                          |  |  |
| tawie<br>brycz | Próg zaniku napięcia AC<br>na wejściu pomiarowym.                   | U <sub>p</sub> = 230V AC                                                        |  |  |
| Ust<br>fa      | Opóźnienia załączenia wyłącznika                                    | od 0 do 24,5s (co 0,1s) t <sub>fabr</sub> =2[sek]                               |  |  |
|                | Opóźnienie wyłączenia wyłącznika                                    | od 0 do 24,5s (co 0,1s) t <sub>fabr</sub> =2[sek]                               |  |  |
|                |                                                                     |                                                                                 |  |  |
|                | Liczba wejść                                                        | 13                                                                              |  |  |
|                | Izolacja                                                            | optyczna                                                                        |  |  |
| cia<br>owe     | Napięcie sygnałów wejściowych                                       | U <sub>w</sub> = 220V DC / 230V AC                                              |  |  |
| Wejśc<br>ygnał | Próg napięcia sterowania                                            | 0,7xU <sub>w</sub> dla napięcia DC<br>0,5xU <sub>w</sub> dla napięcia AC        |  |  |
| Ň              | Pobór mocy przez obwody wejść                                       | 0,3W / wejście                                                                  |  |  |
|                | Zakres opóźnienia sterowania                                        | od 5ms do 25s dla DC<br>od 20ms do 25s dla AC<br>fabrycznie nastawiono na 100ms |  |  |
|                | Liczba wejść (dla jednej kasety)                                    | 10                                                                              |  |  |
|                | Liczba elementów                                                    | 1                                                                               |  |  |
|                | Izolacja                                                            | optyczna                                                                        |  |  |
| ścia<br>arowe  | Napięcie wej. pomiarowe                                             | U <sub>pom</sub> = 230V AC                                                      |  |  |
| Wej            | Próg zadziałania                                                    | 0,8 x U <sub>pom</sub> dla napięcia AC                                          |  |  |
|                | Pobór mocy przez obwody wejść                                       | 0,3W / wejście                                                                  |  |  |
|                | Zakres opóźnienia zaniku lub<br>pojawienia się papiecja pomiarowego | od 5ms do 25s dla DC<br>od 20ms do 25s dla AC                                   |  |  |
|                | Liszba diad                                                         | fabrycznie nastawiono na 100ms                                                  |  |  |
| ne             |                                                                     | 15                                                                              |  |  |
| ly<br>acyj     | Wielkość pola opisowego diody                                       | 37mm x 11mm                                                                     |  |  |
| Dioc           | Średnica punktu świetlnego diody                                    | 8mm                                                                             |  |  |
| sygn           | Kolor diody                                                         | RGB                                                                             |  |  |

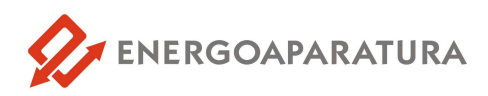

|                | Liczba styków powielających    | 8                                              |  |  |
|----------------|--------------------------------|------------------------------------------------|--|--|
| jścia<br>ujące | Obciążalność prądowa           | 4A                                             |  |  |
| Wy.<br>ster    | Zdolność łączeniowa            | 3A przy 250 VAC<br>0,2A przy 250 VDC; L/R=40ms |  |  |
|                | Liczba kanałów komunikacyjnych | 2                                              |  |  |
| acja           |                                | światłowód ST / IEC 870-5-103                  |  |  |
| hini           | Kanał 1 - na płycie tylnej     | łącze inżynierskie                             |  |  |
| Komu           |                                | RS - 232/485                                   |  |  |
|                | Kanał 2 - na płycie tylnej     | USB/protokół ENAP-1 łącze inż.                 |  |  |
| , co           | Napięcie znamionowe            | 250V                                           |  |  |
| olacj          | Wytrzymałość elektryczna       | 2,5kV; 50 Hz; 1 min.                           |  |  |
| Ĕ              | Stopień ochrony obudowy        | IP-20                                          |  |  |
|                | Wymiary                        | 144/96/108                                     |  |  |
| gólne          | Wilgotność otoczenia           | < 95%                                          |  |  |
| ane c          | Temperatura pracy              | od -5°C do 45°C                                |  |  |
| Δ              | Masa                           | 1kg                                            |  |  |

#### 6. OZNACZENIE ZNAKIEM CE

Oznaczenie znakiem CE wykonano w 2011r. Oznaczenie wykonane jest na tabliczce znamionowej przekaźnika SZR-MI umieszczonej na boczne ścianie. Tabliczka znamionowa pokazana jest na rysunku 16. Na tabliczce znamionowej umieszczono podstawowe parametry przekaźnika SZR-MI oraz napisano normę odniesienia.

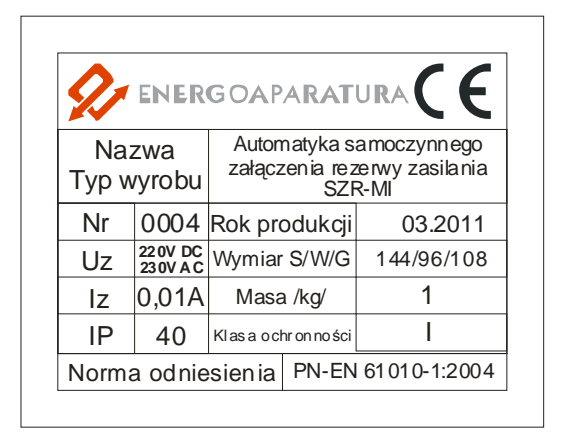

Rys. 15. Tabliczka znamionowa automatyki typ SZR-MI

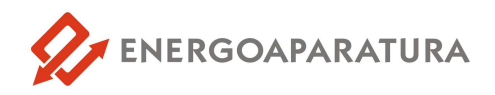

#### 7. SERWIS

Urządzenia wyprodukowane przez firmę Energoaparatura SA objęte są standardowo dwuletnim okresem gwarancyjnym.

Serwis gwarancyjny oraz pogwarancyjny wykonywany jest w siedzibie firmy Energoaparatura SA w Katowicach.

#### 8. POSTĘPOWANIE ZE ZUŻYTYM SPRZĘTEM ELEKTRONICZNYM.

Zgodnie z ustawą z dnia 29 lipca 2005 r. o zużytym sprzęcie elektrycznym i elektronicznym (Dz. U. Nr 180, poz. 1495) zużyty produkt należy zwrócić firmie Energoaparatura SA lub oddać firmie zajmującej się utylizacją odpadów elektronicznych.

#### 9. INFORMACJE DLA ZAMAWIAJĄCEGO

w sprawach technicznych i handlowych :

Jacek Gumul Kierownik Zakładu Elektroniki tel. +48 32 728 55 73 jacek.gumul@enap.com.pl

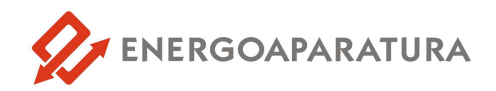

#### NOTATKI:

|                                         | ••                                                                            |
|-----------------------------------------|-------------------------------------------------------------------------------|
|                                         | ••                                                                            |
|                                         | ••                                                                            |
|                                         | ••                                                                            |
|                                         | ••                                                                            |
|                                         | ••                                                                            |
|                                         | ••                                                                            |
|                                         | ••                                                                            |
|                                         | ••                                                                            |
|                                         | ••                                                                            |
| ••••••••••••••••••••••••••••••••••••••• | ••                                                                            |
| ••••••••••••••••••••••••••••••••••••••• | ••                                                                            |
| ••••••••••••••••••••••••••••••••••••••• | ••                                                                            |
| ••••••••••••••••••••••••••••••••••••••• | ••                                                                            |
| ••••••••••••••••••••••••••••••••••••••• | ••                                                                            |
| ••••••••••••••••••••••••••••••••••••••• | ••                                                                            |
| ••••••••••••••••••••••••••••••••••••••• | ••                                                                            |
| ••••••••••••••••••••••••••••••••••••••• | ••                                                                            |
| ••••••••••••••••••••••••••••••••••••••• | ••                                                                            |
| ••••••••••••••••••••••••••••••••••••••• | ••                                                                            |
| ••••••••••••••••••••••••••••••••••••••• | ••                                                                            |
| ••••••••••••••••••••••••••••••••••••••• | ••                                                                            |
| ••••••••••••••••••••••••••••••••••••••• | ••                                                                            |
| ••••••••••••••••••••••••••••••••••••••• | ••                                                                            |
|                                         |                                                                               |
| ••••••••••••••••••••••••••••••••••••••• | ••                                                                            |
|                                         | ••                                                                            |
| · · · · · · · · · · · · · · · · · · ·   | •••                                                                           |
|                                         | •••                                                                           |
|                                         | •••                                                                           |
|                                         | •••<br>•••<br>•••                                                             |
|                                         | •••<br>•••<br>•••                                                             |
|                                         | · · ·<br>· · ·<br>· · ·                                                       |
|                                         | · · ·<br>· · ·<br>· · ·                                                       |
|                                         | · · ·<br>· · ·<br>· · ·<br>· · ·                                              |
|                                         | · · ·<br>· · ·<br>· · ·<br>· · ·                                              |
|                                         | · · ·<br>· · ·<br>· · ·<br>· · ·<br>· · ·                                     |
|                                         | · · ·<br>· · ·<br>· · ·<br>· · ·<br>· · ·<br>· · ·                            |
|                                         | · · ·<br>· · ·<br>· · ·<br>· · ·<br>· · ·<br>· · ·                            |
|                                         | · · ·<br>· · ·<br>· · ·<br>· · ·<br>· · ·<br>· · ·<br>· · ·                   |
|                                         |                                                                               |
|                                         | · · ·<br>· · ·<br>· · ·<br>· · ·<br>· · ·<br>· · ·<br>· · ·<br>· · ·<br>· · · |
|                                         |                                                                               |
|                                         |                                                                               |
|                                         |                                                                               |
|                                         |                                                                               |
|                                         |                                                                               |

| $\langle \rangle$    |
|----------------------|
| Π                    |
| Z                    |
|                      |
| R                    |
| G                    |
| 0                    |
| $\mathbf{\tilde{A}}$ |
| P                    |
| $\triangleright$     |
| R                    |
| $\triangleright$     |
| -                    |
|                      |
| R                    |
| $\triangleright$     |

# URZĄDZENIA

PRZEKAŹNIKI

| DEC-1                                                                                                    | <b>CSA-12</b><br>CSA-16                                                                                                    | SZR-MI                                                                                                    | RD3x50<br>RM3x50                                                                                                    | PUAr-2                                                                                                    | PUAr-1                                                                                                    | UAP-2                                                                                                    | UAP-1                                                                                                    | ZSZ-7<br>LRW-7                                                                                                    | ZSZ-H5<br>LRW-H5                                                                                                    | RNTr-1                                                                                                    |
|----------------------------------------------------------------------------------------------------|----------------------------------------------------------------------------------------------------|----------------------------------------------------------------------------------------------------|----------------------------------------------------------------------------------------------------|----------------------------------------------------------------------------------------------------|----------------------------------------------------------------------------------------------------|----------------------------------------------------------------------------------------------------|----------------------------------------------------------------------------------------------------|----------------------------------------------------------------------------------------------------|----------------------------------------------------------------------------------------------------|----------------------------------------------------------------------------------------------------|
| WSKAŹNIK POŁOŻENIA<br>PRZEŁĄCZNIKA ZACZEPÓW<br>TRANSFORMATORA                                                                                                    | CENTRALNA SYGNALIZACJA<br>AWARYJNA 12-DIODOWA/<br>16-DIODOWA                                                                                                    | AUTOMATYKA SAMOCZYNNEG<br>ZAŁĄCZANIA REZERWY<br>ZASILANIA                                                                                                    | REZYSTOR BEZINDUKCYJNY/<br>REZYSTOR MOCY<br>Z RADIATOREM                                                                                                    | UKŁAD AUTOMATYKI<br>PROGRAMOWALNEJ-<br>PRZEŁĄCZANIE ZASILAŃ                                                                                                    | PROGRAMOWALNY UKŁAD<br>AUTOMATYKI-<br>SYGNALIZACJA STACJI                                                                                                    | UKŁAD AUTOMATYKI<br>PROGRAMOWALNEJ-<br>PRZEŁĄCZANIE ZASILAŃ                                                                                                    | UKŁAD AUTOMATYKI<br>PROGRAMOWALNEJ-<br>SYGNALIZACJA STACJI                                                                                                    | RÓŻNICOWE ZABEZPIECZENIE<br>SZYN ZBIORCZYCH / LOKALNA<br>REZERWA WYŁĄCZNIKOWA                                                                                                    | RÓŻNICOWE ZABEZPIECZENIE<br>SZYN ZBIORCZYCH / LOKALNA<br>REZERWA WYŁĄCZNIKOWA                                                                                                    | REGULATOR<br>NAPIĘCIA<br>TRANSFORMATORA                                                                                                    |
| <b>BB</b>                                                                                                    |                                                                                                    |                                                                                                    |                                                                                                    |                                                                                                    |                                                                                                    |                                                                                                    |                                                                                                    |                                                                                                    |                                                                                                    | l di la si<br>Indiata<br>Indiata<br>Indiata<br>Indiata<br>Indiata                                                                                                    |
| Przystosowany do pracy z każdym rodzajem nadajnika położenia przełącznika zaczepó<br>Obsługuje kody: binarny, BCD, Gray'a. Posiada przekaźniki wyjściowe powielające ko<br>Możliwość podłączenia do systemu nadzoru IEC-870-5-103 poprzez światłowód ST, RS232, RS48<br>Wymiary 144x96x108 mm. Możliwość odbierania kodu z nadajnika NPPZ-1 np. poprzez RS485. | Mała kompaktowa obudowa. Urządzenie w pełni konfigurowalne. 21 niezależnych wej<br>dwustanowych, 14 niezależnych wyjść przekaźnikowych. 12 diod sygnalizacyjnych- wers<br>pozioma, 16 diod sygnalizacyjnych - wersja pionowa. Komunikacja z systemem nadzoru prz<br>IEC-870-4-103, światlowodem ST, RS485, RS232. Duże czytelne pola opisowe sygnałów. | Obsługa rozdzielni w układach: 2 dopływy ze sprzęgłem, dopływ ze sprzęgłem i agregater<br>dopływ i agregat. Możliwość podłączenia do systemu nadzoru IEC-870-5-103 poprz<br>światłowód ST, RS232, RS485. Wymiary 144x96x108 mm. Łatwa i intuicyjna konfiguracja. | Praktyczna obudowa przystosowana do plombowania. Bezindukcyjne rezystory nowej generac<br>Moc rezystorów 3x50W. Możliwość wykonania rezystorów o wartościach rezystanc<br>0,50hm-10k0hm. Wymiary 120x250x150mm. | Urządzenie przeznaczone do pracy w rozdzielnicach potrzeb własnych obsługujące do<br>wyłączników. Możliwość swobodnej konfiguracji wszystkiech wejść dwustanowych i wyj<br>przekaźnikowych. Pięć kanatów komunikacyjnych. Duży 7-calowy wyświetlacz LCD. Możliw<br>Konfiguracja podgląd stanu wejśći wyjść z poziomu wyświetlacza. Dwa niezależne zasilania. | Możliwość pełnej konfiguracji wszystkich wejść i wyjść. Rozdzielenie grup sygnatów pięcion<br>kolorami. Możliwość łączenia do 4 kaset w jedno urządzenie. Pięć kanatów komunikacyjnyc<br>Dowolna ilość przekaźników powielających. Panel z diodami moze być umieszczony w duż<br>odległości od kasety. Wygodne rozwiązanie do szafnie posiadających ramy uchylnej. | Urządzenie przeznaczone do pracy w rozdzielnicach potrzeb własnych obsługujące do<br>wyłączników. Możliwość swobodnej konfiguracji wszystkiech wejść dwustanowych i wyj<br>przekaźnikowych. Pięć kanałów komunikacyjnych. Duży 7-calowy wyświetlacz LCD. Możliw<br>Konfiguracja podgląd stanu wejść i wyjść z poziomu wyświetlacza. Dwa niezależne zasilania. | Możliwość pełnej konfiguracji wszystkich wejść i wyjść. Rozdzielenie grup sygnałów pięcion<br>kolorami. Możliwość łączenia do 4 kaset w jedno urządzenie. Pięć kanałów komunikacyjnyc<br>Dowolna ilość przekaźników powielających. | Urządzenie przeznaczone do pracy dla wszystkich możliwych układów w rozdzielniach do 7 po<br>Dwa kryteria stanu położenia wyłącznika. Współpraca z przekładnikami 1 i 5 A. Po trzy obwo<br>wyłączające. 1 lub 2-bitowe odwzorowanie wyłącznika. Możliwe wykonanie urządzenia b<br>członu zabezpieczenia szyn-tylko LRW.5 kanałów komunikacyjnych. Opcja-rejestrator zakłóceń. | Urządzenie przeznaczone do pracy dla wszystkich możliwych układów w rozdzielniach do 5 pól.<br>Dwa kryteria stanu położenia wyłącznika. Współpraca z przekładnikami 1 i 5 A. Po dwa obwody<br>wyłączające. 1 lub 2-bitowe odwzorowanie wyłącznika. Możliwe wykoranie urządzenia bez<br>członu zabezpieczenia szyn- tylko LRW. 5 kanałów komunikacyjnych. Opcja-rejestrator zakłóceń. | Służy do stabilizacji napięcia na stacjach elektroenergetycznych lub końcach energetyczny<br>linii przesyłowych. Przygotowany do pracy z transformatorami 2 i 3-uzwojeniowymi. Posiac<br>rejestrator zdarzeń oraz możliwość rejestrowania zakłóceń. Duży czytelny ekran wyświetlacz<br>z najważniejszymi nastawami, pomiarami. Obsługuje banki nastaw regulacji czasowych. |
|                                                                                                    |                                                                                                    | UF-1                                                                                                    |                                                                                                    | KN-1                                                                                                    |                                                                                                    | PBU-1                                                                                                    |                                                                                                    | <b>РНU-2</b><br>РНU-3/4                                                                                                    | PS-2                                                                                                    | PS-1<br>PS-1-M                                                                                                    |
| Informacje techniczne Informacje hand<br>Zakład Elektroniki Dział Zaopatrzeni                                                                                                    | Urządzenie posiada długie przewody pomiarowe zakończone bezpiecznymi wtykami laboratoryjnymi.                                                                                                    | UZGADNIACZ FAZ<br>Służy do sygnalizowania niezgodności faz pomiędzy rozdzielnic<br>Niezgodność sygnalizowana jest poprzez zapalenie diody LED I<br>froncie. Urządzenie posiada siedem poziornów prądu zadziała<br>Pród szułości można zmienić w dowolnej chwili. | Nie wymaga zasilania pomocniczego. Otwór montażowy 69x6<br>Możliwość wyboru jednego z siedmiu progów czułości wejść p                                                                                           | PRZEKAŹNIK KONTROLI NAPIĘCIA<br>Służy do sygnalizacji obecności napięcia na szynach rozdzielnic<br>pola średniego napięcia. Zastosowanie urządzenia pozwała na<br>szybkie stwierdzenie czy dane pole jest pod napięciem, co z ko<br>zapolicas przed rzywachowani masioulaciami w nolech                                                                      | inoze nasvęjnie po uzyru przycisku na ironicie, poprzez poworz<br>dwustanowego, po protoklele z systemu nadzoru. Możliwski<br>z siedmiu progów czułości wejść pomiarowych. Posiada dodat<br>do wykorzystania w obw. blokad lub sygnalizacji. Otwór monta                                                                                                    | PRZEKAŹNIK BLOKADY UZIEMNIKA<br>Służy do podawania napięcia na cewkę odblokowującą uziemr<br>po stwierdzeniu braku napięcia na szynach pola uziemianego.<br>Czas odblokowania konfigurowany programowo. Odblokowani                                                                                                    | Uuza zdoinos c łączeniowa umozliwiająca wielokrotne przeryw<br>cewki 220 VDC. Urządzenie w praktyczniej obudowie z cokołej<br>din. Możliwość wykonania przekaźnika na napięcie sterujące :<br>110 VDC, 220VDC .                    | SZYBKI PRZEKAŹNIK POŚREDNICZĄCY MOCNY<br>Sluży do sterowania cewkami wyłączników mocy.<br>Zaleta przekaźnika- czas zadziałania poniżej 2 ms.<br>Współpraca z typowymi wyłącznikami dla stacji energetycznyc                                                                                                    | Konfigurowane działanie przekażnika na pojawienie się lub za<br>Programowy wybór koloru diod- jednego z siedmiu. Dwa prze<br>powielające. Otwór montażowy 672x67mm, da wersji PS-1-mi<br>Komunikacja z systemem nadzoru za pomocą RS485. PS-2 - 2 s                                                                                                    | PRZEKAZNIK SYGNALIZACYJNY<br>Sluży do optycznej sygnalizacji zadziałania, awarii i zakłóceń<br>w pracy urządzeń elektroenergetycznych. Zamiennik<br>elektromechanicznych przekaźników starego typu.                                                                                                    |
| dlowe                                                                                                    |                                                                                                    | icami.<br>9 na<br>ania.                                                                                                    | 69 mm.<br>pomiarowych.                                                                                                    |                                                                                                    | s wyboru jednego<br>stkowy przekaźnik<br>tażowy 69x92mm.                                                                                                    | nika                                                                                                    | wanie prądu<br>em GZ14 na szynę<br>: 24 VDC , 48 VDC                                                                                                    | Y<br>(ch 110-400KV                                                                                                    | anik napięcia.<br>ekaźniki<br>ii - 44x44mm.<br>sygnały.                                                                                                    |                                                                                                    |

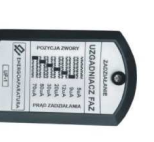

00

# ĄCEGO

| techniczne   | Informacje handlowe      |
|--------------|--------------------------|
| troniki      | Dział Zaopatrzenia       |
| 7285 573     | tel. +48 32 7285 500     |
| @enap.com.pl | zaopatrzenie@enap.com.pl |

| ENERGOAPARATURA S.A. 40-273 Katowice, ul.gen.K.Pułaskiego<br>tel. +48 32 728 54 92, fax +48 32 728 54 11 poczta@enap.com.p | tel. +48 32 7285 573<br>elektronika@enap.com.pl  |
|----------------------------------------------------------------------------------------------------|--------------------------------------------------|
|                                                                                                    | tel. +48 32 7285 500<br>zaopatrzenie@enap.com.pl |

Przystosowany do pracy z każdym rodzajem wskaźnika i przełącznika zaczepów. Informacje o położeniu przełącznika mogą być wysyłane stykowo w kodach: binarny, BCD, Gray a. Możliwość podłączenia do system nadzoru IEC-870-5-103 poprzez świattowod ST, RS485. Wymiary 170x78x170 mm. Możliwość wysyłania numeru zaczepu poprzez RS485, światłowód.

NPPZ-1

PRZEŁĄCZNIKA ZACZEPÓW NADAJNIK POŁOŻENIA

TRANSFORMATORA